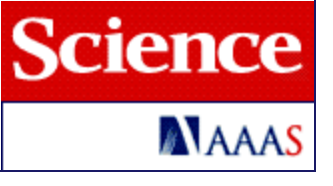

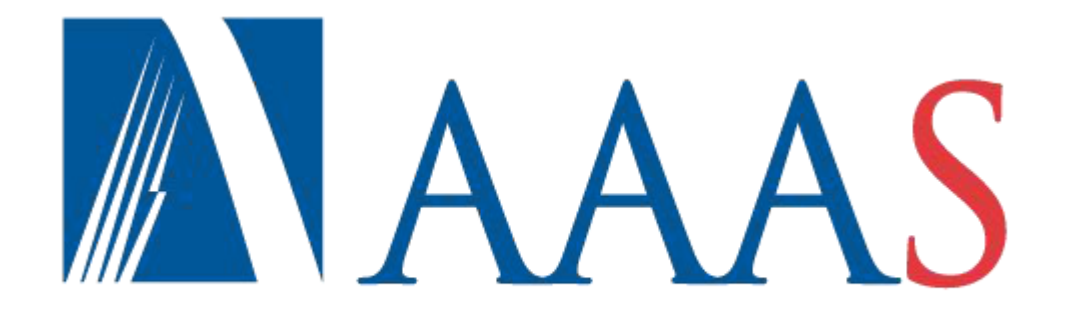

#### ADVANCING SCIENCE, SERVING SOCIETY

#### www.sciencemag.org

<u>http://www.sciencemag.org/site/help/librarians/tutorial/index.xhtml</u> 사이트 이용법 안내 (Flash 화면), 한국어 자막 제공

Last Update : Feb 2013

EBSCO KOREA

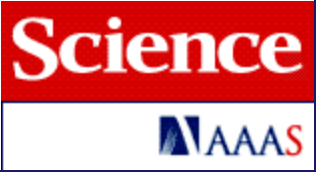

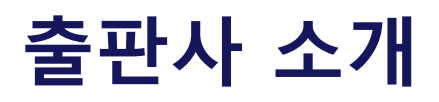

 ✓ AAAS (American Association for the Advancement of Science)는 1848년에 설립된 학회로, 세계적인 과학자들로 구성된 Editors 그룹을 통해 우수한 아티클을 제공

 ✓ 원문 제공 년도 : 1997년 ~ 현재 (Science Classic (Science 지 백파일) : 창간호 ~ 1996년)

✔ 주제 분야

- Science : 과학 전주제 분야
- Science Signaling : 세포신호, 시스템 생물학, 통합 생물학, 신약개발

- Science Translational Medicine : 병예방/치료/진단 방법과 함께 학 제간 연구와 임상간의 격차를 좁히는 연구 제공

✓ 저널 종수 : 3종

✓ 저널 이용 홈페이지 : http://www.sciencemag.org

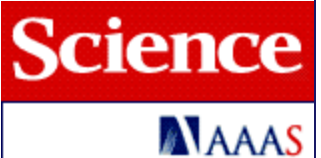

## 1. Main Page

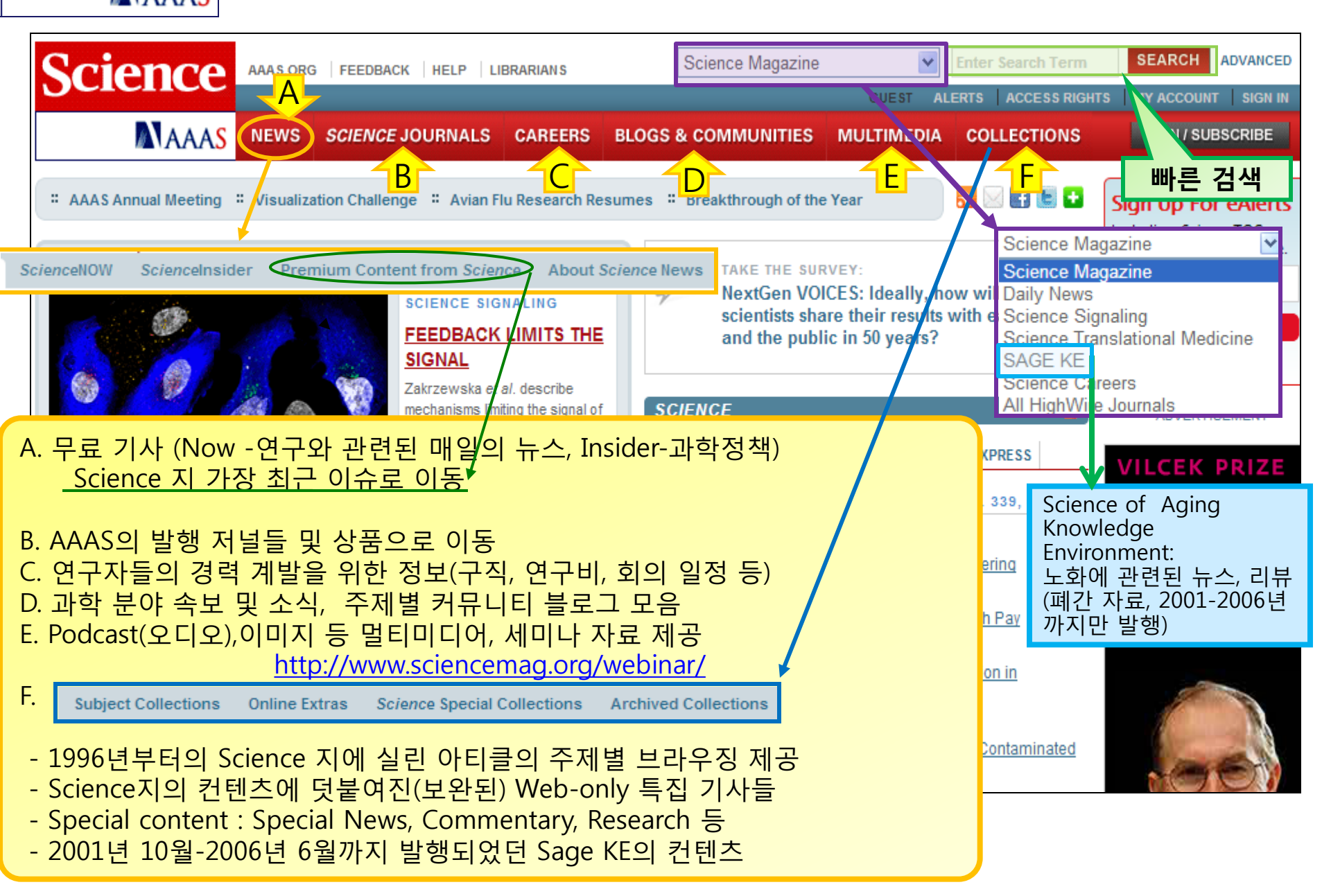

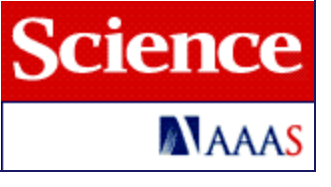

#### 2. Science Journals Page

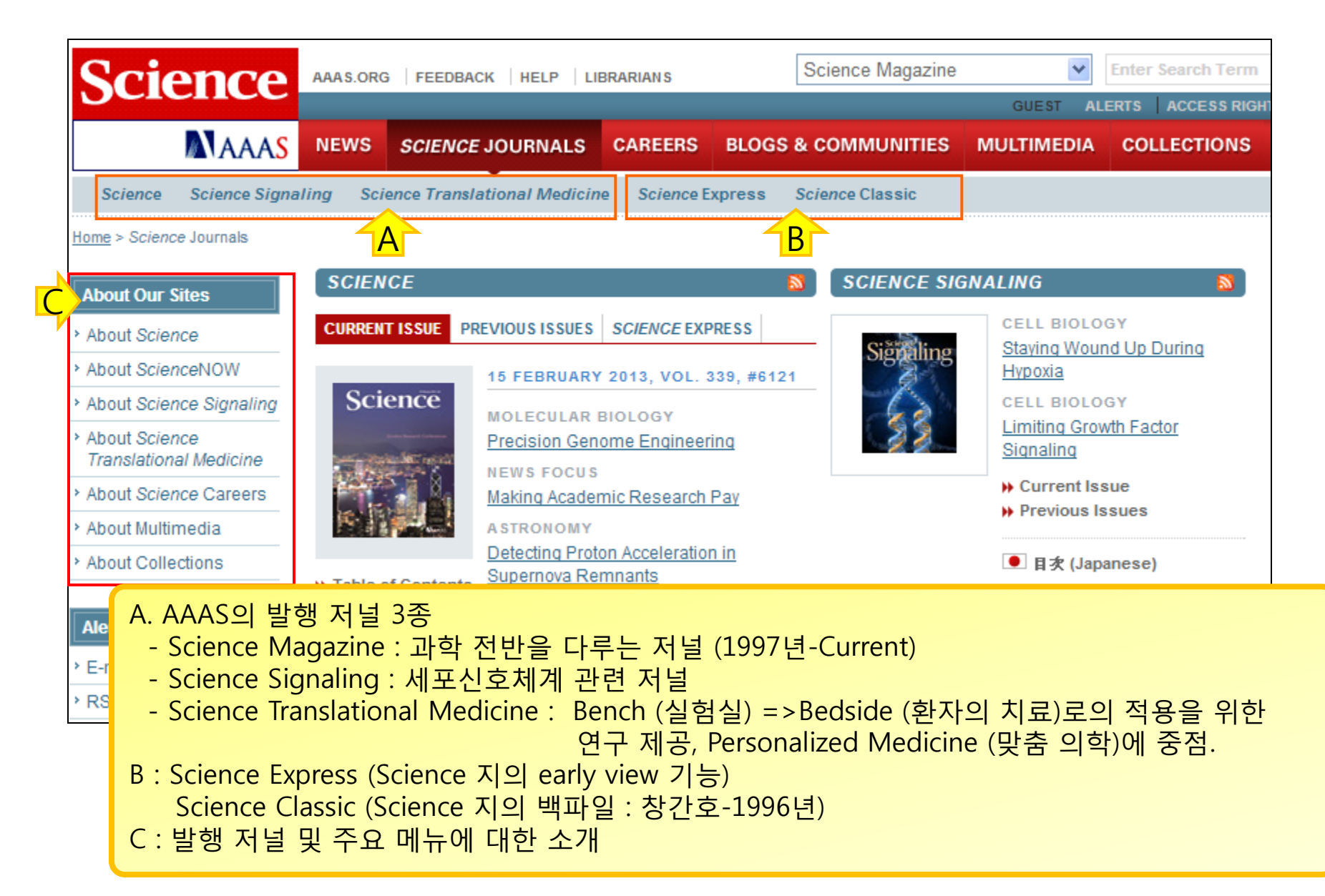

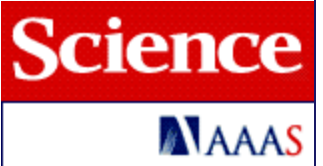

### 3. Science Magazine

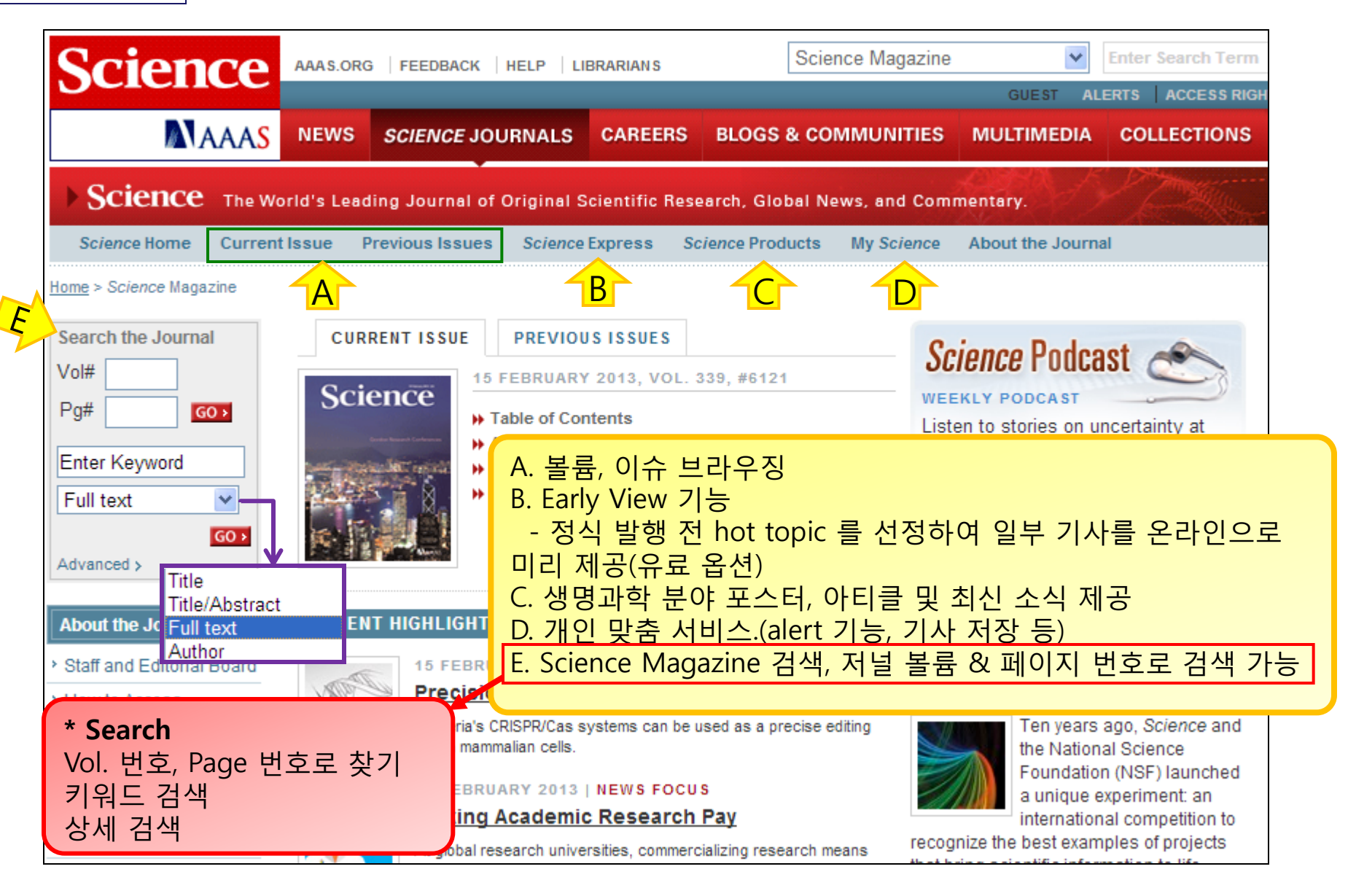

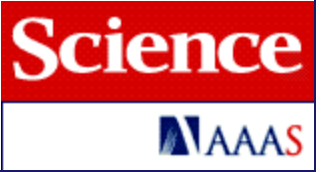

#### 1) Issue Homepage

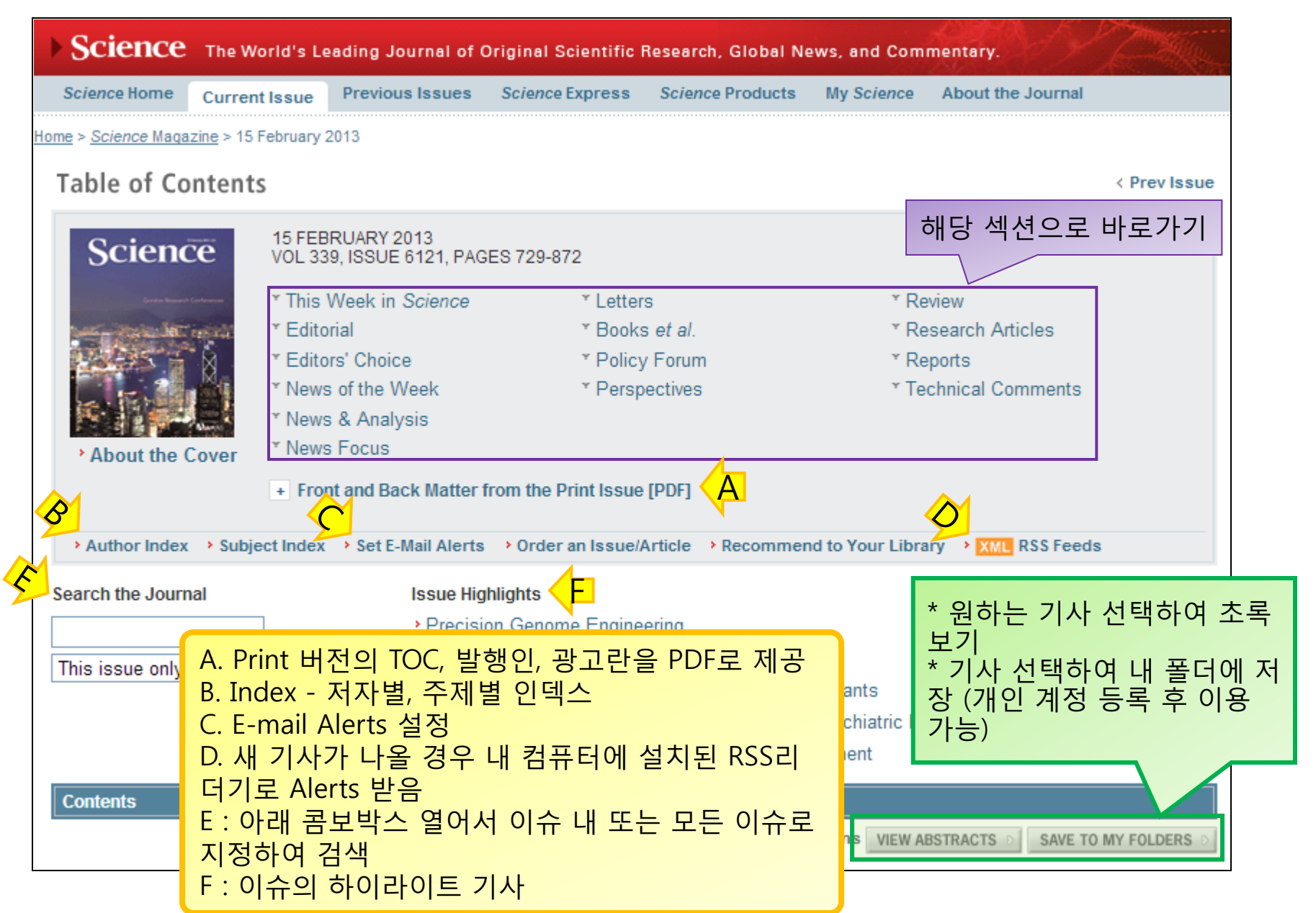

#### 2) Advanced Search

| About Search<br>Use the search criteria at                            | Advanced Search - Science Magazine<br>Search all issues (3 July 1880 to present)                                                                                                    |  |  |  |  |  |
|-----------------------------------------------------------------------|----------------------------------------------------------------------------------------------------|--|--|--|--|--|
| to 1880.<br>(More help with searching)                                | Search by Citation: Volume: Page: CLEAR > SEARCH >                                                                                                    |  |  |  |  |  |
| Search Other Sites                                                    | Search by DOI: What is a DOI? CLEAR > SEARCH >                                                                                                    |  |  |  |  |  |
| Signaling<br>Search Science<br>Translational Medicine                 | Search by Keywords/Authors:                                                                                                    |  |  |  |  |  |
| Search SAGE KE                                                        |                                                                                                    |  |  |  |  |  |
| Search ScienceCareers                                                 |                                                                                                    |  |  |  |  |  |
| Search All HighWire                                                   | Words in the title or abstract: A. VOIUME, Page 정보도 검색                                                                                                    |  |  |  |  |  |
| Journals                                                              | ● ANY of these words ● ALL of these words ● This exact phrase C. 키워드 또는 저자명으로 검색                                                                                                    |  |  |  |  |  |
| Related Information                                                   | Words in the title only: 검색범위(타이틀, 초록, 본문), 기간 제한                                                                                                    |  |  |  |  |  |
| <ul> <li>Search our ProductInfo<br/>database of scientific</li> </ul> | ● ANY of these words ● ALL of these words ● This exact phrase 가능, 검색결과 정렬 방법 등 설정 가능                                                                                                    |  |  |  |  |  |
| product information                                                   | Author (last name, initial):                                                                                                    |  |  |  |  |  |
|                                                                       | And (last name, initial):                                                                                                    |  |  |  |  |  |
|                                                                       | Content posted between:                                                                                                    |  |  |  |  |  |
|                                                                       | and Limit Results by Area/Section (Articles Published After 1996)                                                                                                    |  |  |  |  |  |
|                                                                       | Search Articles and E-Letters O Search Articles Only                                                                                                    |  |  |  |  |  |
|                                                                       | Search All Areas                                                                                                    |  |  |  |  |  |
|                                                                       | # Documents to D'Anna and Anna and Anna a |  |  |  |  |  |
|                                                                       | rt by: 💿 Relevance 🔄 Original Research 🔄 Editors' Choice & This Week in Science                                                                                                    |  |  |  |  |  |
|                                                                       | News Book & Web Reviews                                                                                                    |  |  |  |  |  |
|                                                                       | Reviews, Perspectives & Essays AAAS News & Notes                                                                                                    |  |  |  |  |  |
|                                                                       | Editorials, Letters & Policy Forums                                                                                                    |  |  |  |  |  |

#### Science MAAAS

#### 3) Search Result -1

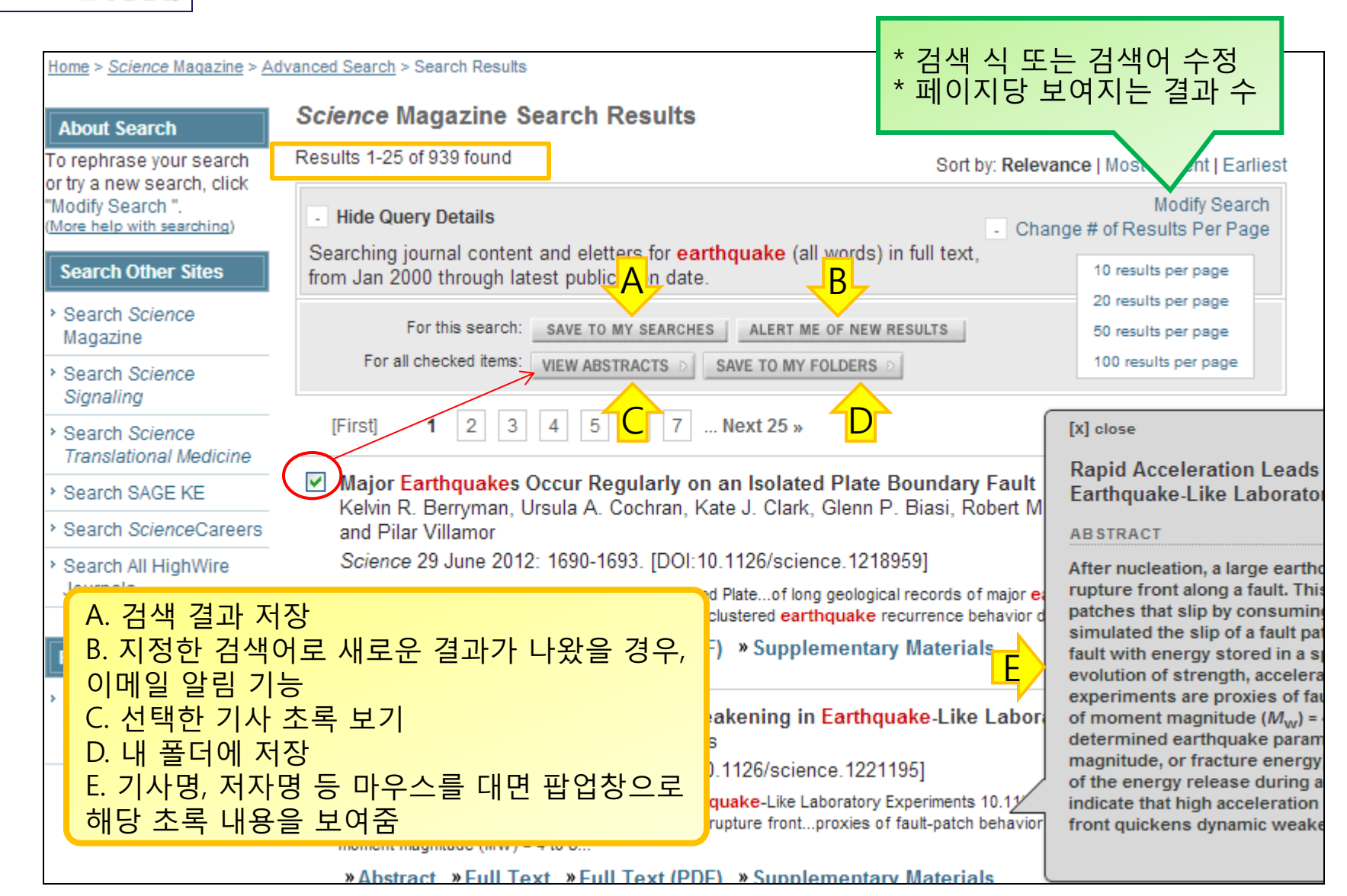

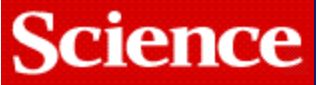

#### 4) Search Result - 2

| Magaz                                                                                                    | <u>tine &gt; 5 October 2012</u> > Chang et al., 338 (6103): 101-105                                                                                                    |                                                                                                    |
|----------------------------------------------------------------------------------------------------|----------------------------------------------------------------------------------------------------|----------------------------------------------------------------------------------------------------|
| Article Views                                                                                                    | Science 5 October 2012:         Y Prev   Table of Con/           Vol. 338 no. 6103 pp. 101-105         Read Full Text           DOI: 10.1126/science.1221195         Read Full Text                                                                                                    | t for Comments   To Advert                                                                                                    |
| ' Full Text                                                                                                    | REPORT                                                                                                    | In Science Magazin                                                                                                    |
| <ul><li>Full Text (PDF)</li><li>Figures Only</li></ul>                                                                                                | Rapid Acceleration Leads to Rapid Weakening in Earthquake-I<br>Laboratory Experiments                                                                                                    | Like G Science Perspective                                                                                                    |
| <ul> <li>Supplementary<br/>Materials</li> </ul>                                                                                                    | J. C. Chang <sup>1</sup> , D. A. Lockner <sup>2</sup> , Z. Reches <sup>1,*</sup>                                                                                                    | More Information on                                                                                                    |
| Article Tools                                                                                                    | Author Affiliations                                                                                                    | Related Content                                                                                                    |
| Save to My Folders  Download Citation  Alert Me When                                                                                                  |                                                                                                    | Similar Articles In:                                                                                                    |
| Article is Cited  Post to CiteULike  Related Content  Related Content  Science Perspective by Shimamoto and Togo  More Information on Related Content | After nucl<br>D This from<br>orust Vi<br>energy &<br>N A. 해당 기사를 내 폴더에 보관<br>B. 기관에서 사용하는 Citation Manager가 있<br>정보 다운로드 가능<br>C. 해당 기사 인용 알림 기능 신청<br>D. CiteULike(개인 도서관) 라는 무료 사이트<br>을 만들어서 원하는 기사 저장 가능<br>E.해당 기사 링크를 Email로 전송<br>F. PubMed에 수록된 기사 정보 보기<br>G. Editor가 추천하는 관련된 다른 기사<br>H. Science와 PubMed에서 유사한 기사검색 | N다면, 서지<br>이 개인 계정<br>· Articles by Chang, J<br>· Articles by Chang, J<br>· Articles by Reches,<br>· Articles by Chang, J<br>· Articles by Chang, J<br>· Articles by Chang, J<br>· Articles by Chang, J<br>· Articles by Reches, |
| Similar Articles In:<br>' Science Magazine<br>' PubMed<br>Search Google<br>Scholar for:                                                               | I. Google Scholar, PubMed 에서 해당 기사의<br>검색<br>GEOPHY: J. 해당 기사가 인용된 기사 보기<br>Toshihiko Shimanoto and Fescilie Fogo<br>Science 5 October 2012: 54-55.<br>* Summary *Full Text *Full Text (PDF)                                                                                                    | 의 저자명으로<br><sup>•</sup> Web of Science (1)<br><sup>•</sup> HighWire Press<br><sup>•</sup> CrossRef                                                                                                    |
| ' Articles by Chang, J.<br>C.                                                                                                    | THIS ARTICLE HAS BEEN CITED BY OTHER ARTICLES                                                                                                    | Scopus (1)                                                                                                    |

MAAA<mark>s</mark>

# 5) Search All HighWire Journals

| About Search<br>To rephrase your search<br>or try a new search, click<br>"Modify Search ".<br>(More help with searching)<br>Search Other Sites<br>> Search Science<br>Magazine<br>> Search Science    | Specify Year<br>Citation<br>Specify 10.XXXX/ <n< th=""><th>Search (note: all fields an<br/>Volume</th><th>e optional)<br/>First page</th><th></th></n<> | Search (note: all fields an<br>Volume                                                                                                    | e optional)<br>First page                                                                                                    |                                 |
|----------------------------------------------------------------------------------------------------|----------------------------------------------------------------------------------------------------|----------------------------------------------------------------------------------------------------|----------------------------------------------------------------------------------------------------|---------------------------------|
| Signaling  Search Science Translational Medicin Search SAGE KE Search ScienceCaree Search All HighWire Journals  Related Information Search our ProductInt database of scientific product information | DOI<br>Specify<br>Authors,<br>Keyworks<br>D<br>Title<br>Abstract   T<br>Text   Abstr<br>Specify<br>Journals<br>to Search                                | ītle<br>ract   Title                                                                                                    | A. Citation- 서지사항으로 아티클 검식<br>도, 볼륨, 페이지)<br>B. DOI로 특정기사 검색<br>C. 저자의 이름으로 검색<br>D. 기사명, 초록, 기사전문 내에서 키우<br>기사 검색<br>(Search Tips; and=all, any=or, phrase<br>E. Highwire의 모든 저널을 대상으로 주<br>F. 아티클의 발행시기를 제한하여 검색<br>G. Format Results : 정렬방법 선택 | 빅 (연<br> 드로<br>= ″″)<br>검색<br>↓ |
| 1. 서지사항 모두<br>2. 간략 서지사항만 :<br>저널명, 제 1저자, 기시<br>페이지                                                                                                    | ·명, 볼륨, Sort: ③ b                                                                                                    | 1753  through Feb<br>all articles, review article<br>ard result format          ard result format         results per page         est match, newest first | <ul> <li>2013 ▼</li> <li>es only</li> <li>2</li> <li>Condensed result format</li> <li>View 25 ▼ results per page</li> <li>Sort: ⊙ best match, ○ newest first</li> </ul>                                                                           |                                 |

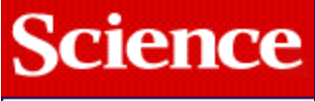

## 4. Science Signaling

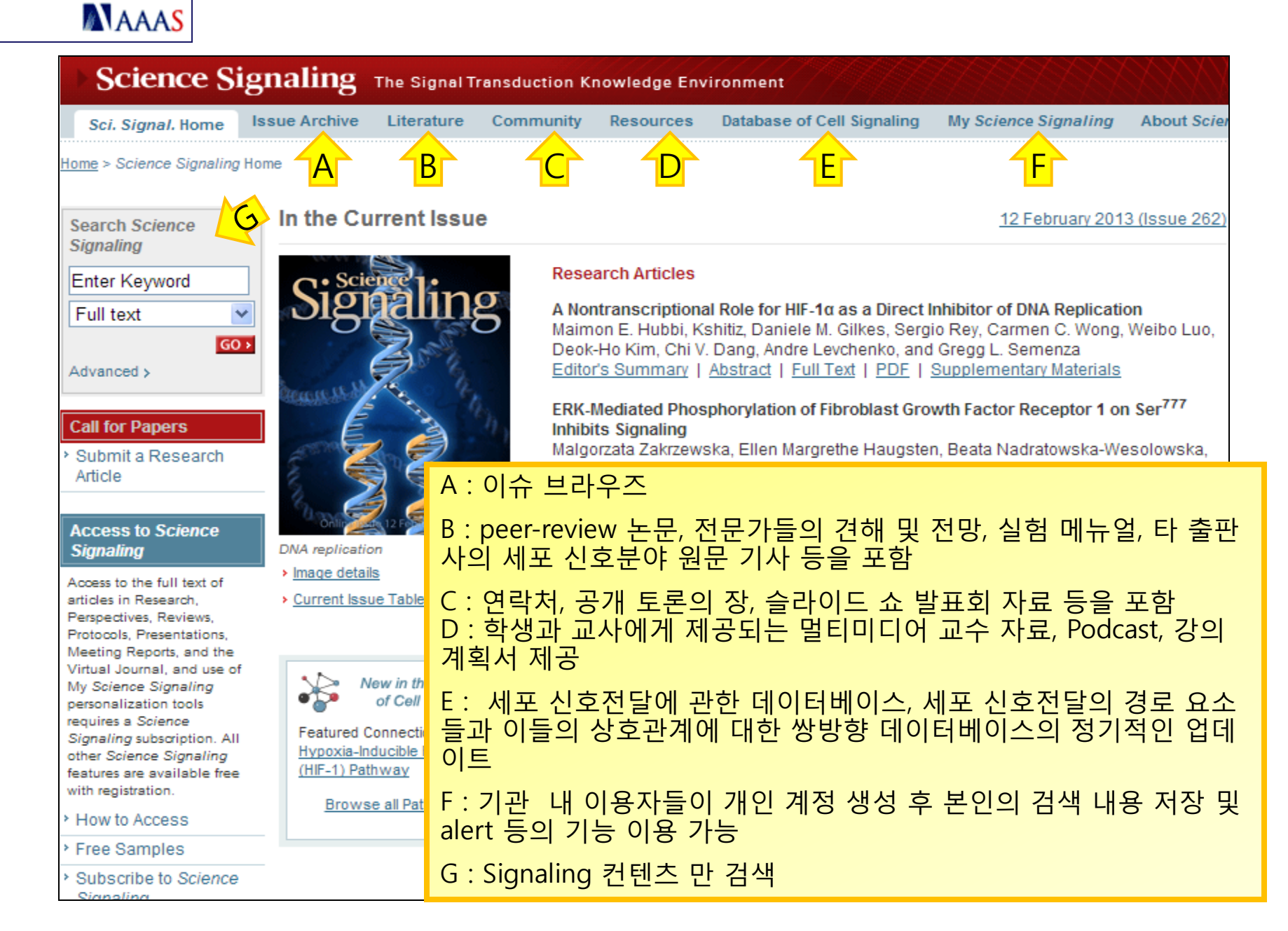

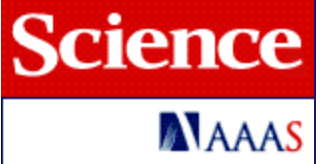

#### 1) Literature

| Sci. Signal. Home               | Issue Archiv    | /e Literature                                                                   | Community  | Resources            | Database of Cell Signaling | My Science Signaling | About Scier    |  |
|---------------------------------|-----------------|---------------------------------------------------------------------------------|------------|----------------------|----------------------------|----------------------|----------------|--|
| lome > <u>Science Signaling</u> | Home > Literatu | ire                                                                             |            |                      |                            |                      |                |  |
| Call for Papers                 | Literat         | ure                                                                             |            |                      |                            |                      |                |  |
| Submit a Research               |                 |                                                                                 |            |                      |                            |                      |                |  |
| Article                         | Use the         | *                                                                               | 각 발행 C     | 이슈의 섹신               | <mark>년별 기사 모음/브라</mark>   | 우즈 및 기타 정보           | <sup>1</sup> 원 |  |
| In Literature                   | × <u>Edit</u>   | ᅀᅦᆓᅬᇯ                                                                           | 5저단 부0     | tol neer-r           | reviewed되 여구               |                      |                |  |
| Editors' Choice                 | r <u>Res</u>    |                                                                                 |            |                      |                            |                      |                |  |
| Editorial Guides                | — ∗ <u>Res</u>  | B. 신호분야                                                                         | 관련 도구      | <sup>1</sup> , 기술, 데 | 이터베이스를 보고?                 | 한 peer-reviewed      | 된 연구           |  |
| Research Articles               | Editor          | ( 과하저 저                                                                         |            |                      |                            |                      |                |  |
| Research Resources              | Beditori        | - 폭력력 연경, 외군에 철표된 연구 곳 경립파 관년아어 파악자들이 세지안 견애<br>기사 도서 리브 & 국메트 커피러스 미티 이야 드의 제고 |            |                      |                            |                      |                |  |
| · Editors' Summaries            | 2.4             |                                                                                 |            |                      |                            |                      |                |  |
| Perspectives C                  | Swee            | D. 세포 신호전달과 관련된 최근 관심 주제 전달, Abstract(기사요약), Gloss(주제                           |            |                      |                            |                      |                |  |
| Reviews                         | Pame            | 요약), Full text 제공                                                               |            |                      |                            |                      |                |  |
| Connections Map                 | F Speci         | E. 신호 경로 (권위자들에 의해 제공된 새로운 정보가 끊임없이 반영됨)                                        |            |                      |                            |                      |                |  |
| Journal Club                    | Abstr           |                                                                                 |            |                      |                            |                      |                |  |
| Protocols                       | Immun           | <mark>는 내학원생 또는 박사과성을 마진 연구원들이 견해를 피력하는 쌃은 기사들로</mark>                          |            |                      |                            |                      |                |  |
| Preview                         | Parai<br>Kriste | <mark>구성되는 색선 </mark>                                                           |            |                      |                            |                      |                |  |
| Letters                         | Sci. S          | G. 실험 매뉴얼 (중요한 연구 기법 및 지침 제시)                                                   |            |                      |                            |                      |                |  |
| Errata                          | Abstr           | 나 누구이 저지 바해 저 초로 미리 버킹 펜고                                                       |            |                      |                            |                      |                |  |
| • Virtual Journal 🛛 🦷 🦷         |                 | ⊓. 논군의                                                                          | 성직 달행      | 신 소독                 | 미디 모기 제공                   |                      |                |  |
| (Signal transduction            | More            | I. 에디터에게 letter 를 보낸 경우, 그에 대한 글(답변)을 볼 수 있음                                    |            |                      |                            |                      |                |  |
| participating journals)         |                 | (대사 - 5                                                                         | ianalina0l | 신리 기시                | ト ᄄ 느 세 포 시 ㅎ 브 (          | 아 즈제)                |                |  |
|                                 | Editor          |                                                                                 | gnunngol   |                      |                            |                      |                |  |
| Search Science                  | Scient          | J. 정식 발행                                                                        | 후 기사의      | 의 일부분이               | 이 수정된 논문                   |                      |                |  |
|                                 | Immun           | K HighWir                                                                       |            | st 되느 FL             | 저널 주 세표 시ㅎ                 | 저단에 과하 노므            | 저모으 제-         |  |
| Enter Keyword                   | laba            | K. Highwin                                                                      |            |                      |                            |                      |                |  |

MAAAS

## 2) Virtual Journal

| ome > <u>Science Signaling Ho</u> |                                                                       | · · · · · · · · · · · · · · · · · · ·                              | batabase of cell signaling                                                                          | ,                                                                             | About                |  |  |  |
|-----------------------------------|-----------------------------------------------------------------------|--------------------------------------------------------------------|----------------------------------------------------------------------------------------------------|-------------------------------------------------------------------------------|----------------------|--|--|--|
|                                   | <u>me</u> > <u>Literature</u> > Virtual Journal                       |                                                                    |                                                                                                    |                                                                               |                      |  |  |  |
| Call for Danors                   | Virtual Journal                                                       |                                                                    |                                                                                                    |                                                                               |                      |  |  |  |
| Submit a Research                 | Virtual Southai                                                       |                                                                    |                                                                                                    |                                                                               |                      |  |  |  |
| Article                           | Bringing You Signal Transduction Arti                                 | cles from Multiple.                                                | Journals                                                                                            |                                                                               |                      |  |  |  |
| n Literature                      | Daily, semantic inde<br>identifies the signal<br>articles is gracious | exing software anal<br>transduction-relate<br>y provided by partic | lyzes the contents of the latest<br>ed articles, and adds these to<br>cipating publishers hosted by | t issues of participating jo<br>the Virtual Journal. Acces<br>HighWire Press. | urnals,<br>is to the |  |  |  |
| Editorial Guides                  | More about the Virtual Journal                                        |                                                                    |                                                                                                    |                                                                               |                      |  |  |  |
| Research Articles                 |                                                                       |                                                                    |                                                                                                    |                                                                               |                      |  |  |  |
| Research Resources                | SEARCH                                                                | * High                                                             | <mark>Wire에서 서비스되</mark> ·                                                                          | 는 다른 저널 중                                                                     |                      |  |  |  |
| Editors' Summaries                | New Additions (February 14-17.                                        | 2013 Jul 🕁                                                         | 시승 저다에 관하기                                                                                          | 내 저모은 제고                                                                      |                      |  |  |  |
| Perspectives                      | All Articles (January 1997 - Febr                                     | uary: 제포·                                                          | 신오 신글에 관안 기                                                                                         | 시 신군글 세궁                                                                      |                      |  |  |  |
| Reviews                           |                                                                       | (단,                                                                | <mark>해당 논문/저널을</mark> ~                                                                            | 구독 중인 경우만                                                                     | 가능)                  |  |  |  |
| Connections Map<br>Overviews      | BROWSE NEW ADDITIONS                                                  | - 현재 4                                                             | 49종 제공                                                                                              |                                                                               |                      |  |  |  |
| Journal Club                      | All New Additions (February 14-                                       | 17, 2                                                              |                                                                                                    |                                                                               |                      |  |  |  |
| Protocols                         | <ul> <li>by Journal (49 participating journal)</li> </ul>             | nals) - 엽회                                                         | - 협회 또는 비영리 기관/출판사에서 발행되는 저                                                                         |                                                                               |                      |  |  |  |
| Preview                           | by Day (February 14-17, 2013)                                         | 에 한암                                                               |                                                                                                    |                                                                               |                      |  |  |  |
| Letters                           |                                                                       | - Daily                                                            | Update                                                                                              |                                                                               |                      |  |  |  |
| Errata                            | BROWSE ALL ARTICLES                                                   |                                                                    |                                                                                                    |                                                                               |                      |  |  |  |
| Virtual Journal                   | by Journal (49 participating journer)                                 | <sub>nals)</sub> -시스템                                              | 이 자동으로 기사 =                                                                                         | 수집                                                                            |                      |  |  |  |
| Selection Process                 | Browse All Articles By Week (pre                                      | wious (大로 미                                                        | ᅵᅱᄮᄜ에이느ᄯᆈ                                                                                           | y words 대사이 =                                                                 | - (너승 드              |  |  |  |
| Publishers                        | February 7-13, 2013 (127)                                             |                                                                    |                                                                                                    |                                                                               | - 8)                 |  |  |  |
|                                   | January 31 - February 6, 201                                          | <u>13 (</u> 170)                                                   |                                                                                                    |                                                                               |                      |  |  |  |
| Search Science                    | January 24-30, 2013 (111)                                             |                                                                    |                                                                                                    |                                                                               |                      |  |  |  |
| siynailliy                        | January 17-23, 2013 (66)                                              |                                                                    |                                                                                                    |                                                                               |                      |  |  |  |

#### 6. Science Translational Medicine

Science

MAAAS

| Science                               | AAAS.ORG   FEEDBAG                           | K HELP LIBR             | ARIANS        | Science Translati                | onal Medicine 💌                  | Enter Search Terr      |
|---------------------------------------|----------------------------------------------|-------------------------|---------------|----------------------------------|----------------------------------|------------------------|
| Jerenee                               |                                              |                         |               |                                  | KOREA UNIV AL                    | ERTS ACCESS RK         |
| MAAAS                                 | NEWS SCIENCE                                 | JOURNALS                | CAREERS       | BLOGS & COMMUNITIES              | MULTIMEDIA                       | COLLECTIONS            |
| ScienceTrai                           | nslational Me                                | dicine Inte             | egrating Medi | cine and Science                 | 1                                |                        |
| Sci TM Home Current                   | t Issue Rapid Publicat                       | tion Issue Arch         | nive Multime  | edia Sci TM Collections          | My Sci TM Abo                    | out Sci TM             |
| Home > <u>Science Journals</u> > Scie | ence Translational Medicin                   |                         |               |                                  |                                  |                        |
| Search the Journal                    |                                              |                         | 13 FEBR       | UARY 2013, VOL. 5, #172          |                                  |                        |
| Vol#                                  | Science                                      |                         | COVER         | TORY   RESEARCH ARTIC            | LE AND FOCUS<br>Drock Densir Les | de te Overien          |
| Pg# GO>                               | Transla                                      | tional                  | Aging         | d DINA Double-Strand             | Блеак Керал Lea                  | aus to Ovarian         |
|                                       | Medic                                        | cine                    | Accumula      | tion of DNA breaks and inhibitio | n of DNA repair contrib          | utes to diminished     |
| Enter Keyword                         | and and and and and and and and and and      |                         | ovarian re    | serves in mice and humans.       |                                  |                        |
| Full text                             |                                              |                         | Related       | Focus: Ovarian Aging: Break      | ting Up Is Hard to Fix           |                        |
| GO >                                  | A SALAS                                      |                         |               |                                  |                                  |                        |
| Advanced >                            |                                              |                         |               |                                  |                                  |                        |
| Contributing to Sci TM                |                                              | A .이슈 브                 | 라우징           |                                  |                                  |                        |
| Submit a Manuscript                   | A LERS                                       | B Podcast               | 등 먹티미         | 니다어 자료                           |                                  |                        |
|                                       | Cantoste                                     |                         |               |                                  |                                  |                        |
| About Sci TM                          | Online issue 13 i                            | C. Editor-s             | elected h     | ighlights : 편십신(                 | 기 선택한 수요                         | 2 소식                   |
| Mission                               | Table of Contents                            | D.기관 나                  | 이용자들          | 이 개인 계정 생성                       | <mark>; 후 본인의</mark> 7           | 석색 내용 저장               |
| > Advisory Board                      | About the Cover                              | 및 alert 등               | 의 기능 이        | 이용 가능                            |                                  |                        |
| Associate Advisors                    |                                              |                         | Disk 1        | Melamine Induced                 | Penal Tovicity                   | e Mediated by          |
| > Staff                               | Check out Science and S                      | Science                 | - Bar         | the Gut Microbiotz               |                                  | s mediated by          |
| Editorial Policies                    | Translational Medicine's<br>on biomaterials. | s joint special section | n             | Melamine is converted to         | cyanuric acid by the g           | ut microbe Klebsiella, |
| Contact Us                            |                                              |                         |               | leading to a co-precipitat       | e that is nephrotoxic.           |                        |
|                                       | SciTM Faculty of 10                          | )00 papers >>           |               |                                  |                                  |                        |

#### 7. Multimedia & Collections

Science

| MAAAS NEWS SCIENCE JOURNALS CAREERS E                                                                                                    | BLOGS & COMMUNITIES MULTIMEDIA COLLECTIONS                                                                                                    |
|----------------------------------------------------------------------------------------------------|----------------------------------------------------------------------------------------------------|
| Science Podcast Images and Slide Shows Video Portal Interactives                                                                                                    | Webinar Series About Multimedia                                                                                                    |
| Home > Multimedia                                                                                                    |                                                                                                    |
| Science Podcast - 15 February 2013                                                                                                    | IMAGES AND SLIDE SHOWS                                                                                                    |
|                                                                                                    | Three-Dimensional                                                                                                    |
| Listen to stories on uncertainty at the pinning down cosmic rays, opsins ou Subject Collections                                                                                                    | NEWS         SCIENCE JOURNALS         CAREERS         BLOGS & COMMUNITIES         MULTIMEDIA         COLLECTIONS           Online Extras         Science Special Collections         Archived Collections         About Collections                                                                                                    |
| more.<br>Home > Collections<br>Read Transcript<br>Subscribe to the Science Endeast RSS Ed About Our Sites                                                                                                    | Collections Set Collection E-Mai Alerts                                                                                                    |
| Subscribe to the Science Foldcast RSS Fe About Our Sties     More Podcasts     About Science     About ScienceNOW                                                                                                    | In Science Collections, you can browse by subject to find Science articles published in your feld since 1996; view special content collections like Netwatch and Books et al.; browse the archive of articles from the Science of Aging Knowledge Environment; and find additional Web-only content and supplements to Science's special issues. We've also included links to subject-targeted material from ScienceNOW, the |
| SCIENCE SIGNALING SCIENCE TRANS                                                                                                    | KEs, and Science Careers.                                                                                                    |
| 12 February 2013—In addition to mediating the transcriptional response to hypoxia, HIF-1α also inhibits proliferation under oxygen-limiting conditions.       31 October 201       About Science Translational Medicine         Medicine       partnerships be       About Science Careers         Medicine       be and the transcriptional response to hypoxia, HIF-1α also inhibits proliferation under oxygen-limiting conditions.       Medicine         Medicine       be and the transcriptional response to hypoxia, HIF-1α also       Medicine         Medicine       be and the transcriptional response to hypoxia, HIF-1α also       Medicine         Medicine       be and the transcriptional response to hypoxia, HIF-1α also       Medicine         Medicine       be and the transcriptional response to hypoxia, HIF-1α also       Medicine         Medicine       be and the transcriptional response to hypoxia, HIF-1α also       Medicine         Medicine       be and the transcriptional response to hypoxia, HIF-1α also       Medicine         Medicine       be and the transcriptional response to hypoxia, HIF-1α also       Medicine         Medicine       be and the transcriptional response to hypoxia, HIF-1α also       Medicine         Medicine       be and the transcriptional response to hypoxia, HIF-1α also       Medicine         Medicine       be and the transcriptional response to hypoxia, HIF-1α also       Medicine         Medicine | SCIEN       - Science 홈페이지와 Science 협동 웹싸이트의 여러 컨         Hif       텐츠(기사, 뉴스 등)를 특정 기준 별로 모아놓음         - 주제별 섹션(생명과학, 물리학 등), Science 특별이슈         - 이용자가 관심분야별로 편리하게 브라우징 가능                                                                                                    |
| Listen to the Podcast [mp3]     More STM Podc     About Collections                                                                                                    | scien - 전문 이용은 액세스 권한이 있는 범위에서 가능                                                                                                    |
| * 오디오 자료<br>* 이미지 또는 슬라이드 쇼 : Science Online site 외<br>사진 또는 이미지들<br>* Science 지의 special issue 에 심리거나 과려되니                                                                                                    | the aging-research community from 2001 until it<br>ceased publication in mid-2006. Free to AAAS<br>members and institutional subscribers, and to all<br>other individuals with a free registration.<br>• Other archived collections                                                                                                    |
| AAAS협회와 조인한 세미나 관련 자료<br>* 포스터, 삽화 자료<br>* 인터넷으로 전송되는 과학주제의 live 강연 또는 -                                                                                                    | N미나 자료<br>M미나 자료<br><u>Science Special Issues</u><br>A guide to special features in our print journal, plus<br>links to related material in <i>Science Signaling</i> ,<br>SAGE KE, <i>Science</i> Careers, and elsewhere                                                                                                    |

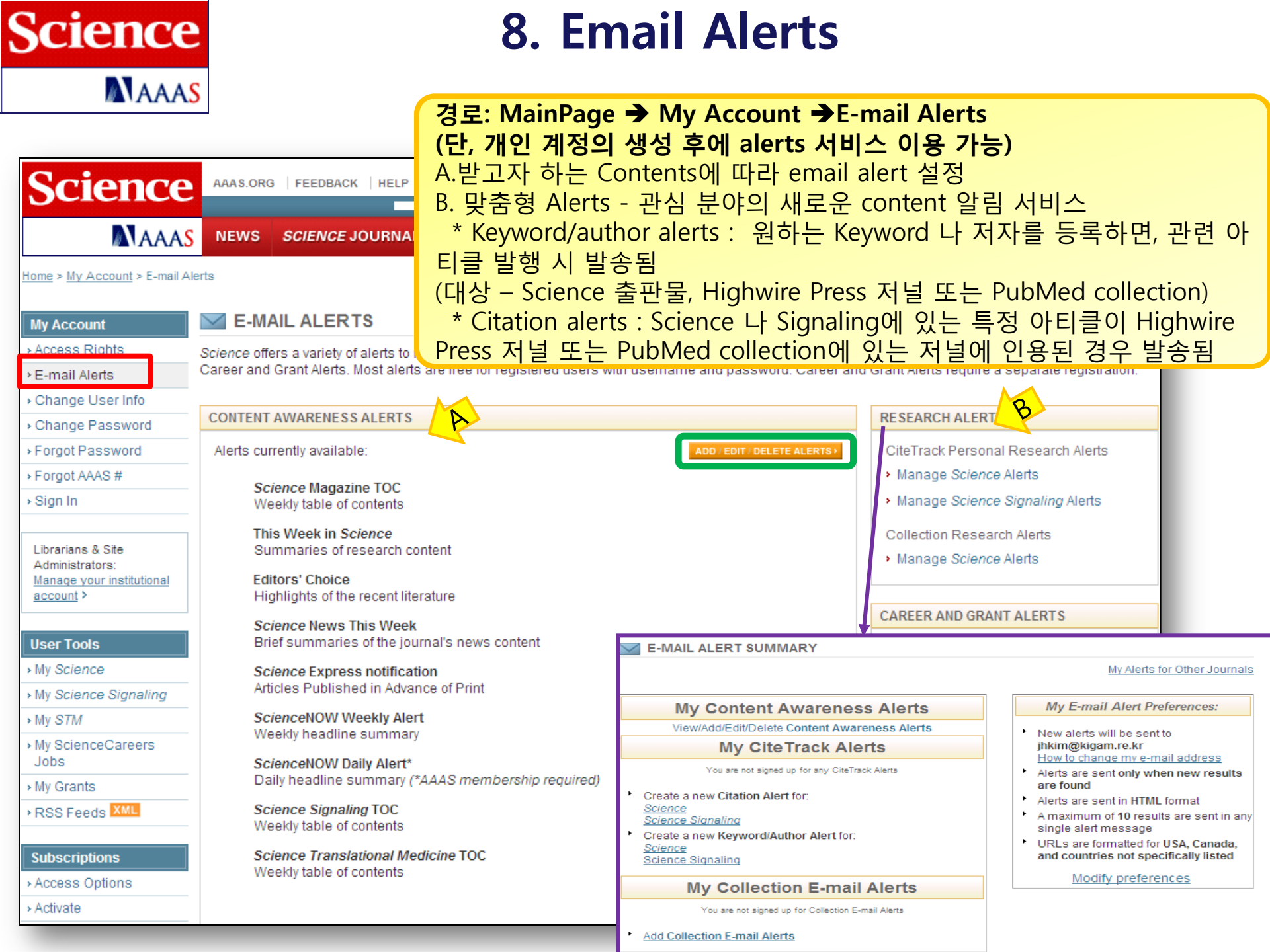

#### 1) Content Awareness Alerts

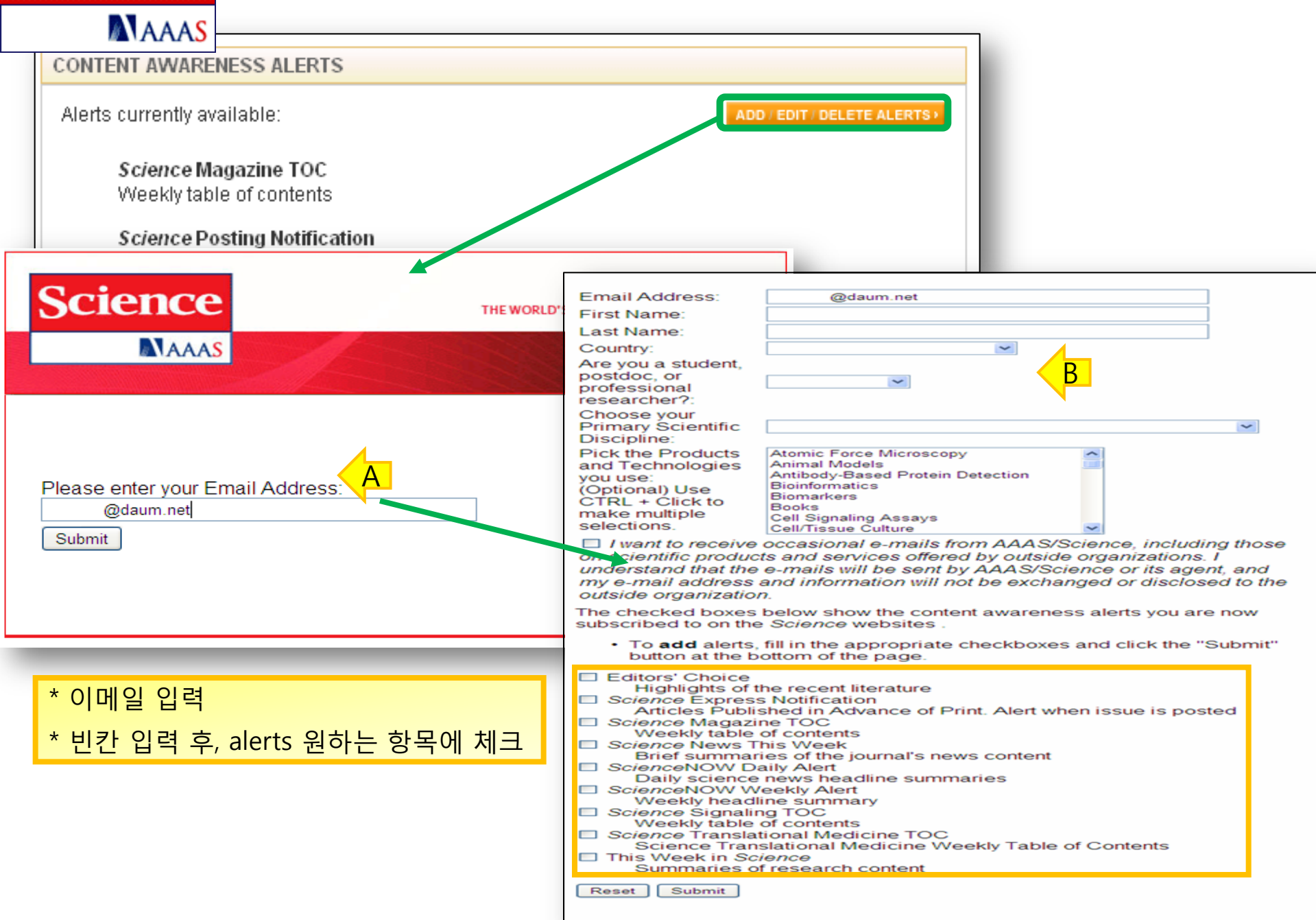

#### 2) Research Alerts(맞춤형 Alerts)

| MAA                                  | AS                                    |                                            |                                                                                        |                                               |  |  |  |
|--------------------------------------|---------------------------------------|--------------------------------------------|----------------------------------------------------------------------------------------|-----------------------------------------------|--|--|--|
| My Account                           | Edit Keyword/Author Ale               | rt:                                        |                                                                                        |                                               |  |  |  |
| Access Rights                        | Alert Name                            |                                            |                                                                                        |                                               |  |  |  |
| E-mail Alerts                        | Name                                  |                                            |                                                                                        |                                               |  |  |  |
| Change User Info                     | Author                                | A. 원하는 Key                                 | word 나 저기                                                                              | 자를 지정 / 특정 저널 및 주제별로 지정                       |  |  |  |
| Change Password                      | Specify Author                        | B. Alert type 7                            | 지정 또는 특                                                                                | 정 기사의 볼륨, 이슈, 페이지 입력                          |  |  |  |
| Forgot Password                      | Authors, Title                        | C My Collecti                              | on Alerts                                                                              |                                               |  |  |  |
| Forgot AAAS #                        | Keywords,<br>Title or Abstract        | 이상 너 것                                     | 레이고려되                                                                                  | 기사 저희 바그 사용 경이                                |  |  |  |
| Sign In                              | I OPICS                               | 편아는 ㅜ/                                     | 세외 신인진                                                                                 | 기자 경모 겉고 옆들 경구                                |  |  |  |
| -                                    |                                       |                                            |                                                                                        |                                               |  |  |  |
| Librarians & Site<br>Administrators: | Limit<br>Results                      | 🔘 review articles only                     |                                                                                        |                                               |  |  |  |
| account >                            | Alert Check off your desi             | red sources.                               |                                                                                        |                                               |  |  |  |
|                                      | Sources Please note: your e-          | mail address is provided to journals in    | ncluded in your al                                                                     | lert;                                         |  |  |  |
| User Tools                           | Include All Pub                       | led Content (abstracts)                    |                                                                                        |                                               |  |  |  |
| My Science                           | Include All Parti                     | cipating HighWire-hosted Conten            | t (abstracts & full-te                                                                 | ex                                            |  |  |  |
| My Science Signaling                 | Include selected Jo                   | ournals By Title: (view list by topic      |                                                                                        | 클릭 시 저널 리스트 나타남                               |  |  |  |
| My STM                               | ALBICIDIFIELG                         | <u>Ulilizizi mini di Piqirisi i i</u>      | $\overline{n} \mid \overline{n} \mid \overline{n} \mid \overline{n} \mid \overline{n}$ |                                               |  |  |  |
| My ScienceCareers                    |                                       | BICIDIEIEIGIHIIIJILIMINIC                  |                                                                                        |                                               |  |  |  |
| My Account                           | CiteTrack Alerts                      |                                            | My Account                                                                             | Alert me to articles on the following topics: |  |  |  |
| Access Rights                        | About CiteTrack                       |                                            | Access Rights                                                                          |                                               |  |  |  |
| E-mail Alerts                        | Please note: your e-mail address is p | rovided to the journal, which may use this | ⊾E mail Alada                                                                          |                                               |  |  |  |
| Change User Info                     | A                                     | Alert Types and Names:                     | > E-mail Alens                                                                         | Anatomy, Morphology, Biomechanics             |  |  |  |
| Change Password                      | Select each e-ma                      | ail alert type you wish to receive and     | Change User Info                                                                       | Anthropology                                  |  |  |  |
| Forgot AAAS #                        | name for each al                      | ert.                                       | Change Password                                                                        | Biochemistry                                  |  |  |  |
| Sign In                              | messages.                             | pear in the subject of your e-mail a       | > Forgot Password                                                                      | - • 🔲 Botany                                  |  |  |  |
|                                      | Citations                             | Citation Alert                             |                                                                                        | – 🔹 🗌 Cell Biology                            |  |  |  |
| Librarians & Site                    | Corrections                           | Correction Alert                           | > Forgot AAAS #                                                                        | <ul> <li>Development</li> </ul>               |  |  |  |
| Manage your institutional            |                                       |                                            | → Sign In                                                                              |                                               |  |  |  |
| account /                            |                                       | Alert Criteria:                            |                                                                                        |                                               |  |  |  |
| Jser Tools                           | Please enter citation informat        | ion about the Science article to whi       | Librariana 8 Cit-                                                                      |                                               |  |  |  |
| My Science                           | citations. Note: If you don't kn      | ow the citation information, you ma        | Administrators                                                                         |                                               |  |  |  |
| My Science Signaling                 |                                       | ind the article.                           | Manage your institutional                                                              | Genetics                                      |  |  |  |
| My STM                               | Volume:                               | Issue: First Page:                         | account >                                                                              | Immunology                                    |  |  |  |
| My ScienceCareers                    |                                       |                                            |                                                                                        | <ul> <li>Medicine, Diseases</li> </ul>        |  |  |  |
| Jobs                                 |                                       |                                            |                                                                                        |                                               |  |  |  |

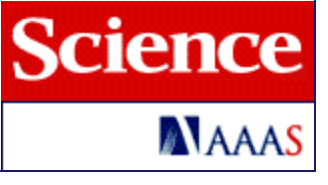

#### 9. Mobile Service

# Science

#### Because science never stands still.

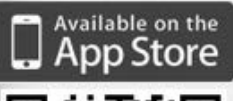

#### Introducing the FREE Mobile App from Science. See what it can do for you.

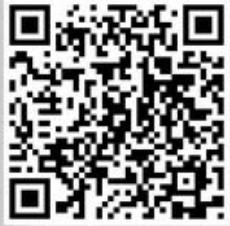

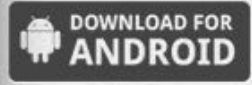

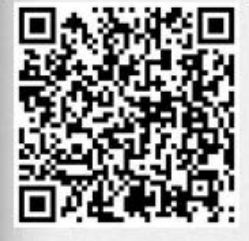

You can download Science mobile for iPhone or Android devices by scanning the QR codes or clicking the Now you can access Science from anywhere. Our new app lets you:

- Read summaries and abstracts from Science, Science Translational Medicine, and Science Signaling.
- · E-mail yourself links to full text.
- · Get the latest news at ScienceNOW.
- Search job openings and tap other resources at Science Careers.
- · Access the Science weekly podcast and other multimedia.

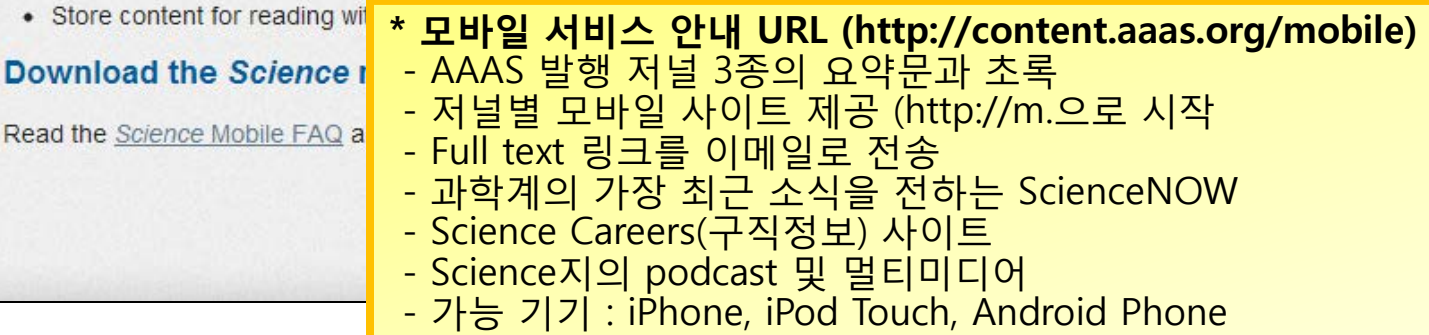

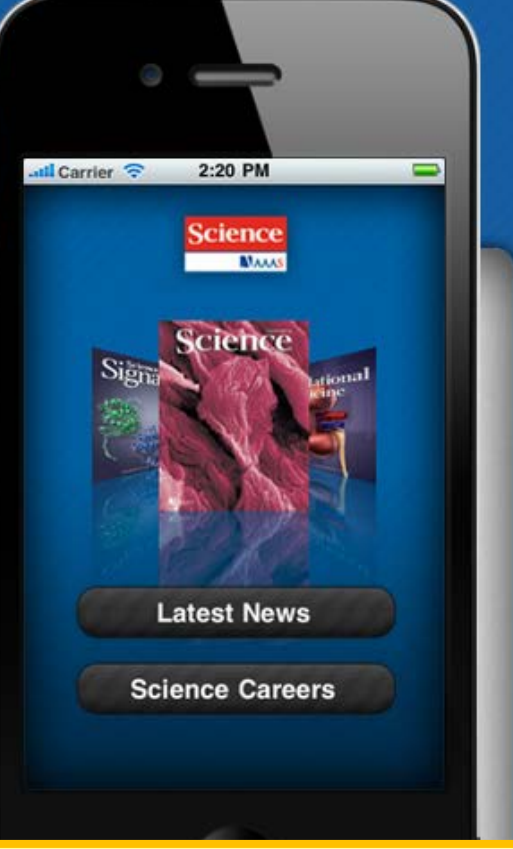

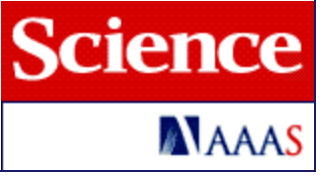

# Thank you!

www.ebsco.co.kr

Tel: 02-598-2571

EBSCO KOREA